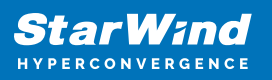

# How to restart/shutdown servers with StarWind VSAN installed

2025

StarWind Documents

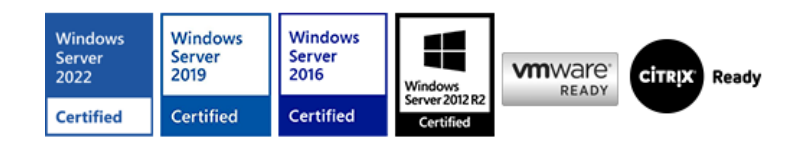

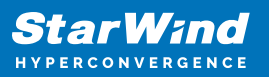

### Trademarks

"StarWind", "StarWind Software" and the StarWind and the StarWind Software logos are registered trademarks of StarWind Software. "StarWind LSFS" is a trademark of StarWind Software which may be registered in some jurisdictions. All other trademarks are owned by their respective owners.

### Changes

The material in this document is for information only and is subject to change without notice. While reasonable efforts have been made in the preparation of this document to assure its accuracy, StarWind Software assumes no liability resulting from errors or omissions in this document, or from the use of the information contained herein. StarWind Software reserves the right to make changes in the product design without reservation and without notification to its users.

### **Technical Support and Services**

If you have questions about installing or using this software, check this and other documents first - you will find answers to most of your questions on the <u>Technical Papers</u> webpage or in <u>StarWind Forum</u>. If you need further assistance, please <u>contact us</u>.

### About StarWind

StarWind is a pioneer in virtualization and a company that participated in the development of this technology from its earliest days. Now the company is among the leading vendors of software and hardware hyper-converged solutions. The company's core product is the years-proven StarWind Virtual SAN, which allows SMB and ROBO to benefit from cost-efficient hyperconverged IT infrastructure. Having earned a reputation of reliability, StarWind created a hardware product line and is actively tapping into hyperconverged and storage appliances market. In 2016, Gartner named StarWind "Cool Vendor for Compute Platforms" following the success and popularity of StarWind HyperConverged Appliance. StarWind partners with world-known companies: Microsoft, VMware, Veeam, Intel, Dell, Mellanox, Citrix, Western Digital, etc.

### Copyright ©2009-2018 StarWind Software Inc.

No part of this publication may be reproduced, stored in a retrieval system, or transmitted in any form or by any means, electronic, mechanical, photocopying, recording or otherwise, without the prior written consent of StarWind Software.

# **To Restart The Servers For Installing Software Updates, Hardware Changes, Etc:**

If during the maintenance window, the production VMs or services should be online, servers should be restarted one by one. Thus while **one of the servers** is restarting, other server(s) will run the production. Follow the steps below to perform the server restart. **NOTE:** In case of StarWind server restart, the connection to standalone devices will be interrupted. Make sure that resources that use standalone devices are turned off before the server shutdown. **NOTE:** In case of **network driver** or **VMware Tools installation/upgrade**, it is recommended to stop and disable the StarWind service manually on the node where this operation is going to be performed to avoid the splitbrain issue. See more details about VMware Tools release here.

- In the StarWind Management Console, check that all StarWind HA devices have the "Synchronized" status on all servers;
- Check that all datastores have active paths from all StarWind servers (for clusters based on VMware vSphere);
- Move all Cluster resources (VMs and roles) from the server, which is going to be restarted;
- Stop StarWind VSAN service on the node which is going to be restarted (optional step);
- Restart the server (e.g. for installing necessary updates);
- Wait until the StarWind VSAN service starts and the synchronization process finishes;
- Check that all StarWind HA devices have the "Synchronized" status on all servers;
- Check that all datastores have active paths from all StarWind servers (for clusters based on VMware vSphere);
- Repeat the above steps for any other server

**NOTE:** According to the <u>KB article</u>, StarWind VSAN performs Full Synchronization by design in case if a server or the StarWind VSAN service has been interrupted. Thus, be sure to perform clean server shutdown to avoid Full Synchronization after server restart. In order to automate the update process for the Microsoft Failover Cluster, follow the steps provided in this <u>article</u>.

## **To Shutdown The Production For Planned Maintenance:**

If during the maintenance window, **all servers** with StarWind VSAN installed **should be turned off**, follow the steps below.

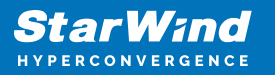

- Shutdown the VMs, services, and roles running in the cluster and/or located on StarWind storage;
- In the StarWind Management Console, check that all StarWind HA devices have the "Synchronized" status on all servers;
- Activate Maintenance Mode for all StarWind HA devices which is available starting from the 8.0.11818 build. This will allow avoiding the full synchronization process and will save time for the synchronization after servers are back online. The step-by-step guide for enabling StarWind Maintenance mode can be found <u>here</u>.
- Shutdown the servers and VMs with StarWind VSAN installed;
- When servers with StarWind VSAN are started again, disable Maintenance Mode on StarWind HA devices.
- Check that all StarWind HA devices have the "Synchronized" status on all servers;
- Navigate to the cluster and start the VMs, services, and roles.

Useful link: Upgrading from any StarWind version to any StarWind version

# **Request A Product Feature**

To request a new product feature or to provide a feedback about StarWind product, please email our support at support@starwind.com and put "Request a Product Feature" as the subject.

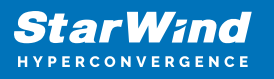

### Contacts

| US Headquarters                                                                          | EMEA and APAC                                                                                                    |
|------------------------------------------------------------------------------------------|----------------------------------------------------------------------------------------------------|
| <ul> <li>+1 617 829 44 95</li> <li>+1 617 507 58 45</li> <li>+1 866 790 26 46</li> </ul> | <ul> <li>+44 2037 691 857 (United Kingdom)</li> <li>+49 800 100 68 26 (Germany)</li> <li>+34 629 03 07 17 (Spain and Portugal)</li> <li>+33 788 60 30 06 (France)</li> </ul> |
| Customer Support Portal:                                                                 | https://www.starwind.com/support                                                                                                    |

Support Forum: <u>https://www.starwind.com/forums</u> Sales: <u>sales@starwind.com</u> General Information: <u>info@starwind.com</u>

# $\approx$ Star Wind

**StarWind Software, Inc.** 100 Cummings Center Suite 224-C Beverly MA 01915, USA <u>www.starwind.com</u> ©2025, StarWind Software Inc. All rights reserved.